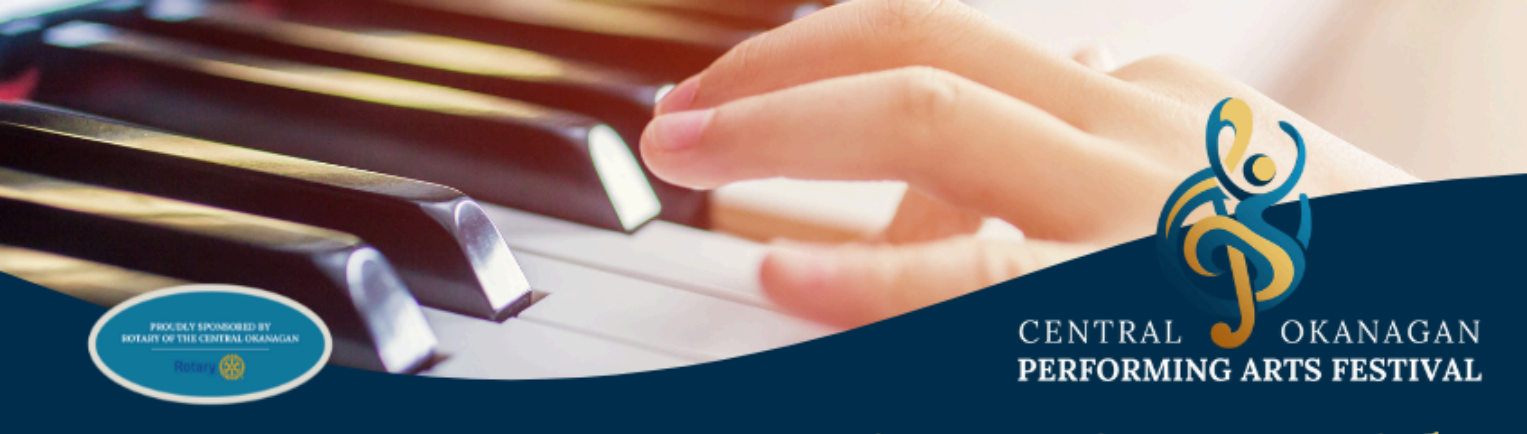

# **Registration Guide**

#### Step 1 - Login to Registration Site

Welcome to DanceComp Genie, our Registration & Scheduling platform for all Festival categories: Dance, Music, and Voice.

On this page you can create your account, or login if you already have one. When creating your account the mandatory fields are annotated with a red star.

| CENTRAL<br>PERFORMING ARTS FESTIVAL                                                                | ⊠ info@copafestival.com                                                                                                    | Home Rules & Regulations                                                                                                    |
|----------------------------------------------------------------------------------------------------|----------------------------------------------------------------------------------------------------|----------------------------------------------------------------------------------------------------|
| If yo<br>login<br>Usern                                                                            | u have an account with us, or a DanceComp Genie<br>here.<br>ame or email address Password<br>member Me Forgot your password                                                                                                    | e Studio Center account, please                                                                                                  |
| In order to register an acco<br>studio.dancecompgenie.com<br>in one place and transfer<br>DanceCom | Add new account<br>unt with us, you need to create a Studio Center ac<br>first. This helps you store dancers and routines inf<br>to other competitions without reentering all data a<br>p Genie is safe and will protect your data. | count at<br>formation<br>again.<br>Let us read and let us dance -<br>two amusements that will never<br>do any harm to the world. |
|                                                                                                    |                                                                                                    | - Voltaire                                                                                                    |

Continue to next steps

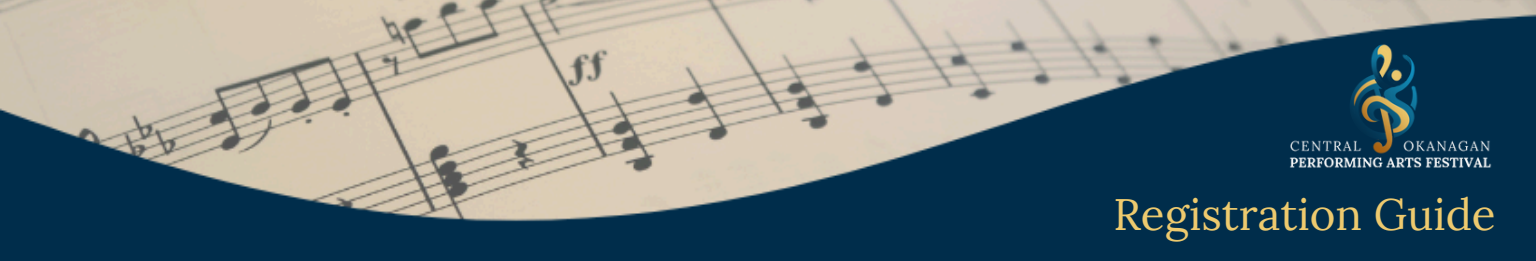

#### Step 2 - Add New Registration

Now that you have logged in, you can begin registering by clicking:

+ Add New Registration

| CENTRAL<br>DEFORMING ANTS FESTIVAL                                                                                                    | ⊠ Info@copafestival.com          | Fees Rules & Regulations                                                 |
|----------------------------------------------------------------------------------------------------|----------------------------------|--------------------------------------------------------------------------|
| Welcome           User Name:         info@worldbeat.ca           Access Email:         info@worldbeat.ca           Studio Name:         Worldbeat Dance & Art |                                  | + Add New Registration<br>Dashboard   Performers   My Account   Sign Out |
| Upcoming Event(s)                                                                                                    |                                  | View: Current Registration                                               |
|                                                                                                    | You do not have upcoming events. |                                                                          |

# Step 3 - Select Event

On this page you can select the event you are registering for.

| Select an Event Select Event v |                 | Add New Registration |   |
|--------------------------------|-----------------|----------------------|---|
|                                | Select an Event | Select Event         | ~ |
|                                |                 |                      |   |

## **Step 4 - Select New Registration**

At this point you are most likely selection will be 'Add New Registration'

|                  | Ad                                | Id New Registration                         |                            |  |
|------------------|-----------------------------------|---------------------------------------------|----------------------------|--|
| Select an Event  | Test Event - COPAFestival Test Lo | ocation(February 01, 2025 - May 15, 2025, 1 | BD, TBD, TBD, BC)          |  |
| Add registration | Add New Registration              | Transfer from Other Comp                    | Import Routines from Excel |  |

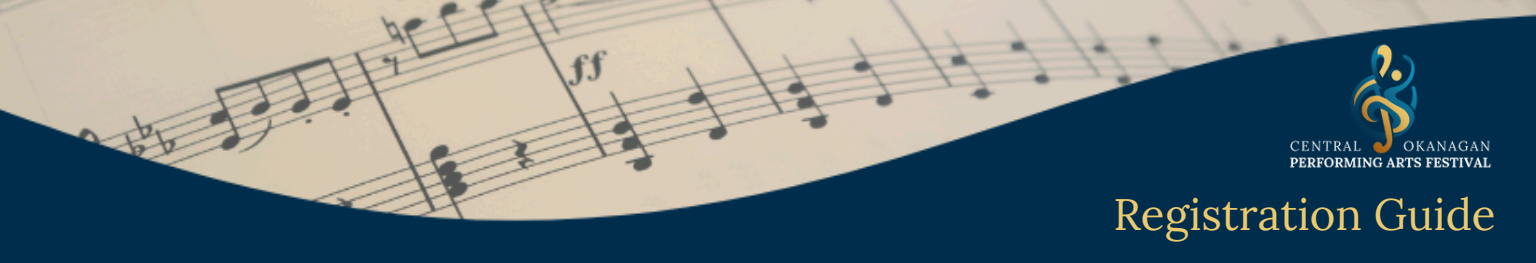

#### Step 5 - Select Entry Type

Here you can choose your entry type, whether it be dance, music, or voice etc. selecting the event you are registering for.

|                   |                     | Add N                   | New Registration           |                 |                            |   |
|-------------------|---------------------|-------------------------|----------------------------|-----------------|----------------------------|---|
| Select an Event   | Test Event - CO     | PAFestival Test Locatio | on(February 01, 2025 - May | 5, 2025, TBD, T | IBD, TBD, BC)              | ~ |
| Add registration  | Add New Re          | egistration             | Transfer from Other 0      | omp             | Import Routines from Excel | 0 |
|                   |                     |                         |                            |                 |                            |   |
|                   | -                   |                         |                            |                 |                            |   |
| Complete your new | registration below: |                         |                            |                 |                            |   |
| Complete your new | registration below: | Select Ent              | гу Туре                    |                 |                            |   |
| Complete your new | registration below: | Select Ent              | ry Type                    | v               |                            |   |

#### Step 6 - Input & Save Information

Now you can fill out all of the related fields for your registration, and click **'Save Registration'.** 

| Selected Registrants | Edit Registrants                  |  |
|----------------------|-----------------------------------|--|
|                      | No registrants selected yet       |  |
| Entry Type*          | Primary Piano (Primary - Level 1) |  |
| Class*               | Please Select 🗸                   |  |
| Level*               | Please Select 🗸                   |  |
| Performance Length*  | Minutes 🔶 Seconds 💠               |  |
|                      | Standard time:60 min 0 sec.       |  |
| Title 1*             |                                   |  |
| Title 2              |                                   |  |
| Title 3              |                                   |  |
|                      |                                   |  |
| Composer             |                                   |  |

Continue to next steps

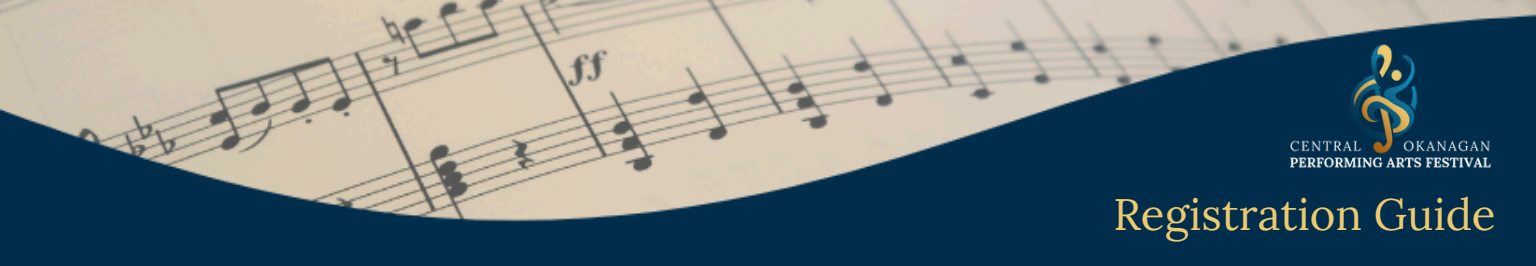

#### **Step 7 - Select Extra or Checkout**

Now that you have completed your registration, you can select **'Masterclasses** and Extras', or **'Continue to checkout'.** 

|                  | Make Changes                                                                                 |    |
|------------------|----------------------------------------------------------------------------------------------|----|
| Select an Event  | Test Event - COPAFestival Test Location(February 01, 2025 - May 15, 2025, TBD, TBD, TBD, BC) | ~  |
| Add registration | Add New Registration Transfer from Other Comp Import Routines from Exc                       | el |
| Saved Reg        | istrations                                                                                   |    |
|                  | <ul> <li>Primary Piano (Primary - Level 1) (1)</li> </ul>                                    |    |
| Masterclas       | ses and Extras                                                                               |    |
|                  | ✓ Attendees (1)                                                                              |    |

# **Step 8 - Complete Extras \* if necessary**

If you have selected the **'Masterclasses and Extras'** field, this is where you will select your masterclasses, and answer some necessary questions in order to complete your registration.

|                     |                                            | ✓ Prim                                       | ary Piano (                    | (Primary - L                         | evel 1) (                                                                          | (1)                                                                                                    |                                                                             |
|---------------------|--------------------------------------------|----------------------------------------------|--------------------------------|--------------------------------------|------------------------------------------------------------------------------------|----------------------------------------------------------------------------------------------------|-----------------------------------------------------------------------------|
| Master              | classes a                                  | nd Extras                                    | 5                              |                                      |                                                                                    |                                                                                                    |                                                                             |
|                     |                                            |                                              | ^ Atte                         | endees (                             | 1)                                                                                 |                                                                                                    |                                                                             |
| Registrant<br>Name  | Ballet<br>Masterclass<br>All Yes<br>All No | Modern<br>Masterclass<br>OAll Yes<br>OAll No | Jazz<br>Masterclass<br>All Yes | Tap Masterclass<br>All Yes<br>All No | Can you provide<br>any volunteers<br>for the festival?<br>(*)<br>All Yes<br>All No | Would you like<br>to make a<br>donation to our<br>non-profit<br>charitable<br>organization?<br>{*}<br>All Yes<br>All No | Are you trying<br>to qualify for<br>provincials? (*)<br>OAII Yes<br>OAII No |
| Smith,<br>Sally (9) | ⊖¥es ®No                                   | ⊖Yes ®No                                     | ିYes ®No                       | ିYes ®No                             | ⊖Yes ®No                                                                           | ⊖Yes ®No                                                                                                    | ⊖Yes ®No                                                                    |

Continue to next steps

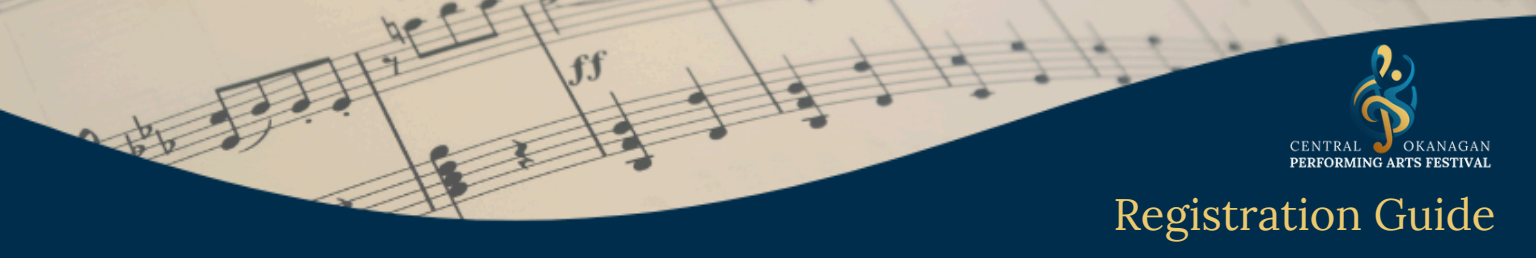

#### **Step 9 - Review Checkout**

Under the Checkout you can check through your registration to make sure you have not missed anything, and make payment.

| Name              | Ballet<br>Masterclass | Modern<br>Masterclass | Jazz<br>Masterclass | Tap<br>Masterclass | provide<br>any<br>volunteers<br>for the<br>festival? | a donation to<br>our non-<br>profit<br>charitable<br>organization? | Are you<br>trying to<br>qualify for<br>provincials? | qualifications<br>according to the<br>provincial<br>syllabus? Visit<br>bcprovincials.com | Amount  |
|-------------------|-----------------------|-----------------------|---------------------|--------------------|------------------------------------------------------|--------------------------------------------------------------------|-----------------------------------------------------|------------------------------------------------------------------------------------------|---------|
| Sally Smith       | \$30.00               | \$0.00                | \$0.00              | \$0.00             | Yes                                                  | Yes                                                                | Yes                                                 | Yes                                                                                      | \$30.00 |
| Sub Total Details |                       |                       |                     |                    |                                                      |                                                                    |                                                     |                                                                                          |         |
|                   | Name                  |                       |                     | N                  | Number of Rom                                        | utines/Person                                                      |                                                     | Entry Fee                                                                                | Amount  |
| Primary           | Piano (Primary -      | Level 1) - Danc       | er Fee              |                    | 1                                                    |                                                                    | \$2                                                 | 5.00/person                                                                              | \$25.00 |
|                   | Competition A         | ddon Fee              |                     |                    |                                                      |                                                                    |                                                     |                                                                                          | \$30.00 |
|                   |                       |                       |                     |                    |                                                      |                                                                    |                                                     | Total:                                                                                   | \$55.00 |
| Back              | Please                | write you             | r notes or          | special r          | equests i                                            | n the follow                                                       | wing textl                                          | Conti                                                                                    | nue     |

#### Step 10 - Waivers

Once you have clicked **'Continue'** a screen will come up notifying you that one or more Waivers need to be signed in order for you to complete your registration. There are instructions here as to how to proceed.

|                                                                                               | Check Out |  |
|-----------------------------------------------------------------------------------------------|-----------|--|
| Verification results:                                                                         |           |  |
| Validate Dancer's WaiverStatus:<br>Some dancers have not completed waiver yet.<br>Sally Smith |           |  |
| Back                                                                                          |           |  |
| Back                                                                                          |           |  |

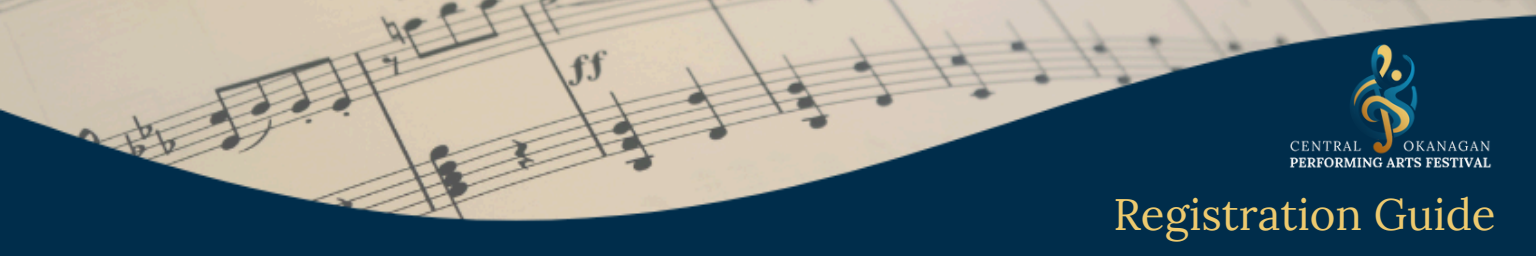

#### Step 11 - Select Waivers

If you are the parent or participant registering, on this page you will be able to complete the waiver(s) by clicking on **'View'.** 

If you are the Instructor and need parents or participants to complete waivers, then you can click on **'Copy Waiver Page Link'.** 

| Copy Waiver Page Link  | F                 | ilter:     |               |            |
|------------------------|-------------------|------------|---------------|------------|
| Registrant Name [Sort] | Birth Date [Sort] | Role       | Waiver Status | Waiver URL |
| Smith, Sally           | Jan 05, 2015      | Registrant | Incomplete    | View Copy  |
|                        |                   |            |               |            |

#### Step 12 - Complete Waiver

Once you have clicked **'Continue'** a screen will come up notifying you that one or more Waivers need to be signed in order for you to complete your registration. There are instructions here as to how to proceed.

| Pole        | Dancer                                                                                                    |   |  |
|-------------|----------------------------------------------------------------------------------------------------|---|--|
| Role.       | Dancer                                                                                                    |   |  |
| First Name: | Sally                                                                                                    |   |  |
| Last Name:  | Smith                                                                                                    |   |  |
| Gender:     | Female                                                                                                    |   |  |
| BirthDate:  | Jan 05, 2015                                                                                                    |   |  |
|             | Continue                                                                                                    |   |  |
|             | and the second second se | D |  |

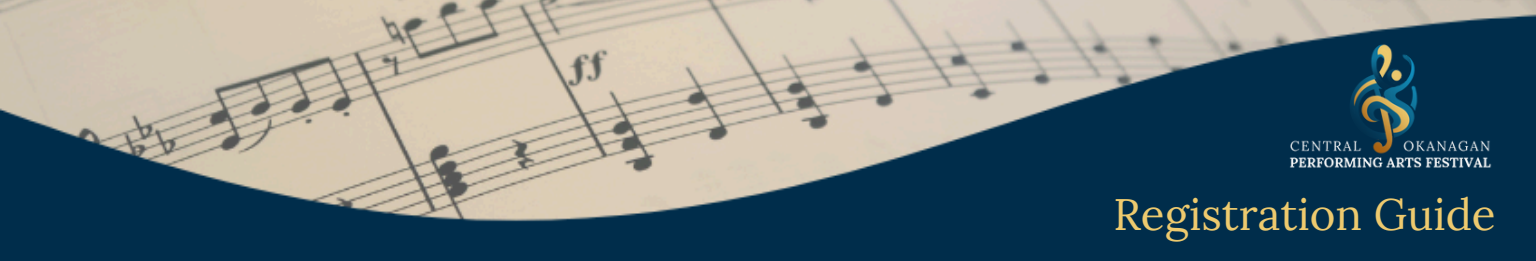

## Step 13 - Finish Fields & Submit

Fill out fields at bottom of page, and click 'Finish and Submit'.

| Treated stream and stream as the other                                                                                                    |
|----------------------------------------------------------------------------------------------------|
| Section II Indemnification For Participants Under 19 Only:                                                                                                    |
| In consideration of the Society accepting the accompanying application, I (parent/guardian of the participant), agree to indemnify the Society, its servants, agents,       |
| contractors or employees from any claims or demands which may be made against the Society arising out of or in consequence of the attendance or participation of the        |
| participant in the Provincial Performing Arts Festival.                                                                                                    |
| Section III Copyright:                                                                                                    |
| In consideration of Performing Arts BC Festivals Society accepting this application, I, (participant or parent/guardian) agree that I am abiding by the Copyright Act of    |
| Canada with regard to material being performed for the festival.                                                                                                    |
| Section IV Publicity Release for ALL Participants:                                                                                                    |
| I (participant or parent/guardian), also give permission for the free use of participant's name and/or photo for archival purposes and/or for publicity or promotion of the |
| event and/or the Society.                                                                                                    |
| The undersigned participant or parent/guardian certifies that he/she will comply with all conditions, rules, and regulations governing this entry.                          |
| Participant or Parent/Guardian's Name (Please print): Sally Smith                                                                                                    |
| Participant or Parent/Guardian's Signature: Sue Smith                                                                                                    |
| Date: 07-17-24                                                                                                    |
| Plana shadi bili hass                                                                                                    |
| Please check this box:                                                                                                    |
|                                                                                                    |
| Finish and Submit                                                                                                    |
|                                                                                                    |

#### Step 14 - Payment, Edits, & Music Upload

On this screen you now have the ability to **'Make Changes', 'Make Payment',** complete further Waivers, or **'Upload Music'.** 

| COMPETITION: COPAFestival                                       | Test Location          | Feb 01 - May 15, 2025 |              | X |
|-----------------------------------------------------------------|------------------------|-----------------------|--------------|---|
| Outstanding Balance: \$55.00<br>Registration Status: Incomplete | View Involc            | ce                    | Make Changes |   |
| а.<br>                                                          |                        |                       | Make Payment |   |
| MY ROUTINES: 1                                                  | EVENT IN               | IFO                   |              |   |
| Transfer Routine Co                                             | py to Another Location | Walver                |              |   |
| Registration Summary                                            | Export Routines        |                       |              |   |

Registration complete

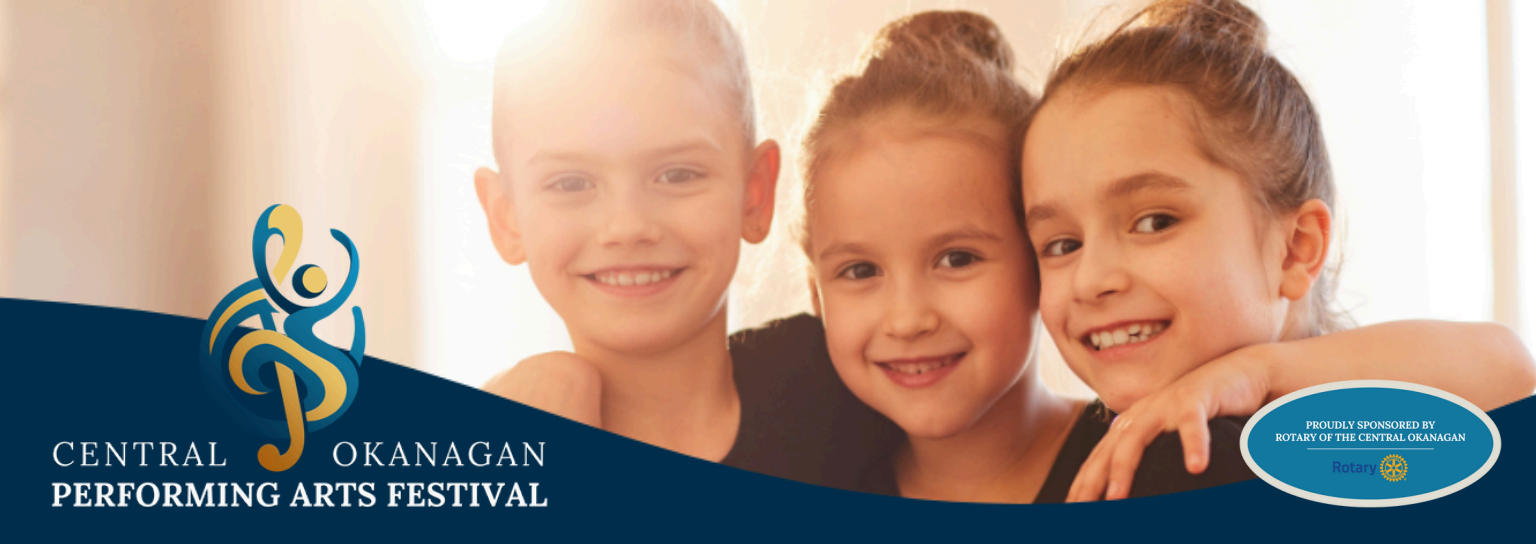

# Thank you for registering for COPAFestival 2025.

# **Additional Help**

For additional registration guidance, the platform has a Virtual Chat for assistance.

Or contact COPAF directly at: info@copafestival.com